## 1. Importing grades from Excel

Download the "gradebook" template file from SUCourse by following the steps "grades --> export --> Excel spreadsheet --> download".

| Export to Excel spreadsheet                    |                    |                   |                           |          |  |
|------------------------------------------------|--------------------|-------------------|---------------------------|----------|--|
| View Setup Scales                              | Letters Import     | Export            |                           |          |  |
| OpenDocument spreadshee                        | et Plain text file | Excel spreadsheet | XLS with Groups and Dates | XML file |  |
| Separate groups All participants 🛩             |                    |                   |                           |          |  |
| <ul> <li>Grade items to be included</li> </ul> |                    |                   |                           |          |  |
| Github Classroom                               |                    |                   |                           |          |  |
| new turnitin                                   |                    |                   |                           |          |  |
| Github Class 1                                 |                    |                   |                           |          |  |
| SSSS                                           |                    |                   |                           |          |  |
| Assignment                                     |                    |                   |                           |          |  |
| quiz                                           |                    |                   |                           |          |  |
| deneme                                         |                    |                   |                           |          |  |
| test1                                          |                    |                   |                           |          |  |
| Course total                                   |                    |                   |                           |          |  |
|                                                | Select all/none    |                   |                           |          |  |
| Export format options                          |                    |                   |                           |          |  |
|                                                |                    |                   |                           |          |  |
|                                                | Download           |                   |                           |          |  |

- Add student grades to Excel file without changing the file format.
   Save the file as csv.

- 4. Select your csv file and the following settings from the steps "Grades  $\rightarrow$  import  $\rightarrow$  csv file"
  - a. Encoding (Choose UTF-8 or ISO-8859-9)
  - b. Select Separator (when you open csv, you will see semicolons or commas as separators. At this stage, you should choose whichever you see).
  - c. Click the "Upload grades" button at the bottom. "Grades → import → csv file" adımlarından csv dosyanızı ve aşağıdaki ayarları seçin

| Import CSV @                    | D                                                      |
|---------------------------------|--------------------------------------------------------|
| View Setup Scales               | Letters Import Export                                  |
| CSV file Paste from spre        | adsheet Sync Pearson MyLab & Mastering Grades XML file |
| Separate groups All partic      | cipants 🗸                                              |
| <ul> <li>Import file</li> </ul> |                                                        |
| File *                          | Choose a file                                          |
|                                 |                                                        |
|                                 | You can drag and drop files here to                    |
|                                 | Accepted file types:                                   |
|                                 | Comma-separated values .csv<br>Text file.cxt           |
| Encoding 🕐                      | UTF-8 ¥                                                |
| Separator 🕐                     | ○ Tab                                                  |
| Verbose scales                  | Yes 🗸                                                  |
| Preview rows 🕐                  | 10 ~                                                   |
| Force import ⑦                  |                                                        |
|                                 | Upload grades                                          |

- 5. On the screen that opened make and match the fields below and press "upload grades".
  - a. Map from  $\rightarrow$  email adress
  - b. Map to  $\rightarrow$  email adress
  - c. For which activity you will "import" a grade, choose the relevant item under "grade item mappings". If you are going to create a new item in gradebook; select "new grade item". If you are going to import to old item, select "item name" from the dropdown list.

| ✓ Identify user by                 |                                                                    |  |  |  |  |  |
|------------------------------------|--------------------------------------------------------------------|--|--|--|--|--|
| Map from 🕐                         | Email address 🗸                                                    |  |  |  |  |  |
| Map to 💮                           | Email address 🐱                                                    |  |  |  |  |  |
| ▼ Grade item mappings <sup>③</sup> |                                                                    |  |  |  |  |  |
| Surname                            | Ignore ~                                                           |  |  |  |  |  |
| First name                         | Ignore ~                                                           |  |  |  |  |  |
| ID number                          | Ignore ~                                                           |  |  |  |  |  |
| Username                           | Ignore ~                                                           |  |  |  |  |  |
| Email address                      | Ignore ~                                                           |  |  |  |  |  |
| Grade (Real)                       | Ignore ~                                                           |  |  |  |  |  |
| Quiz: 1 (Real)                     | Ignore ~                                                           |  |  |  |  |  |
| Course total (Real)                | Ignore<br>New grade item<br>Grade items<br>Crade                   |  |  |  |  |  |
| Last downloaded from this course   | Quiz: 1<br>Feedbacks<br>Feedback for Grade<br>Feedback for Quiz: 1 |  |  |  |  |  |